Sevision 3/3/2011

# D-Link WBR-2310: Elan Default Settings

## **Overview:**

There are two routers that may have come with your Network Assembly. This document covers the newer WBR-2310 router. This router will have a sticker on the unit that indicates the model number. Visually it is a black and silver router as opposed to the earlier grey and teal DI-624.

## **Required Tools:**

- 1. Powered up and connected D-Link WBR-2310.
- 2. Computer hooked into network served by WBR-2310.

**Router Login:** Elan ships all D-Link routers with D-Link default login credentials. The IP is **192.168.0.1** and username is **admin**. There is no password needed to access the settings.

## **WAN Settings**

The WAN (Wide Area Network) settings are used to connect to the Internet. Default routers settings below:

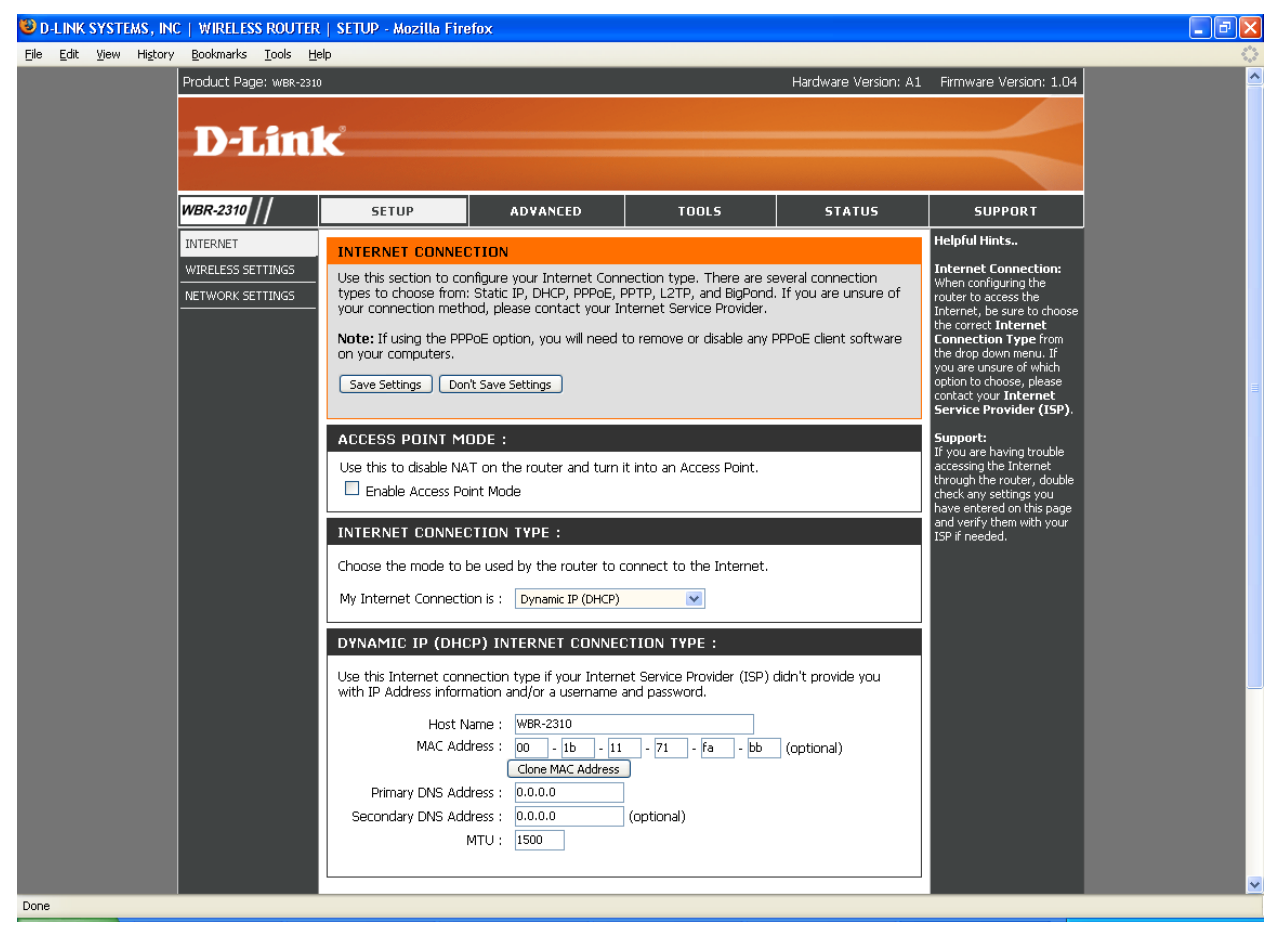

The default settings (Dynamic IP) will work for most **cable modem** installations. Note you may need to "Clone MAC Address" from your computer for the cable modem to allow the D-Link to see the internet.

If you are going to use a **DSL modem** or other type of Internet connection then you may need to change to PPPoE or to a static IP – See typical configuration below: consult your Internet Service Provider (ISP) for details.

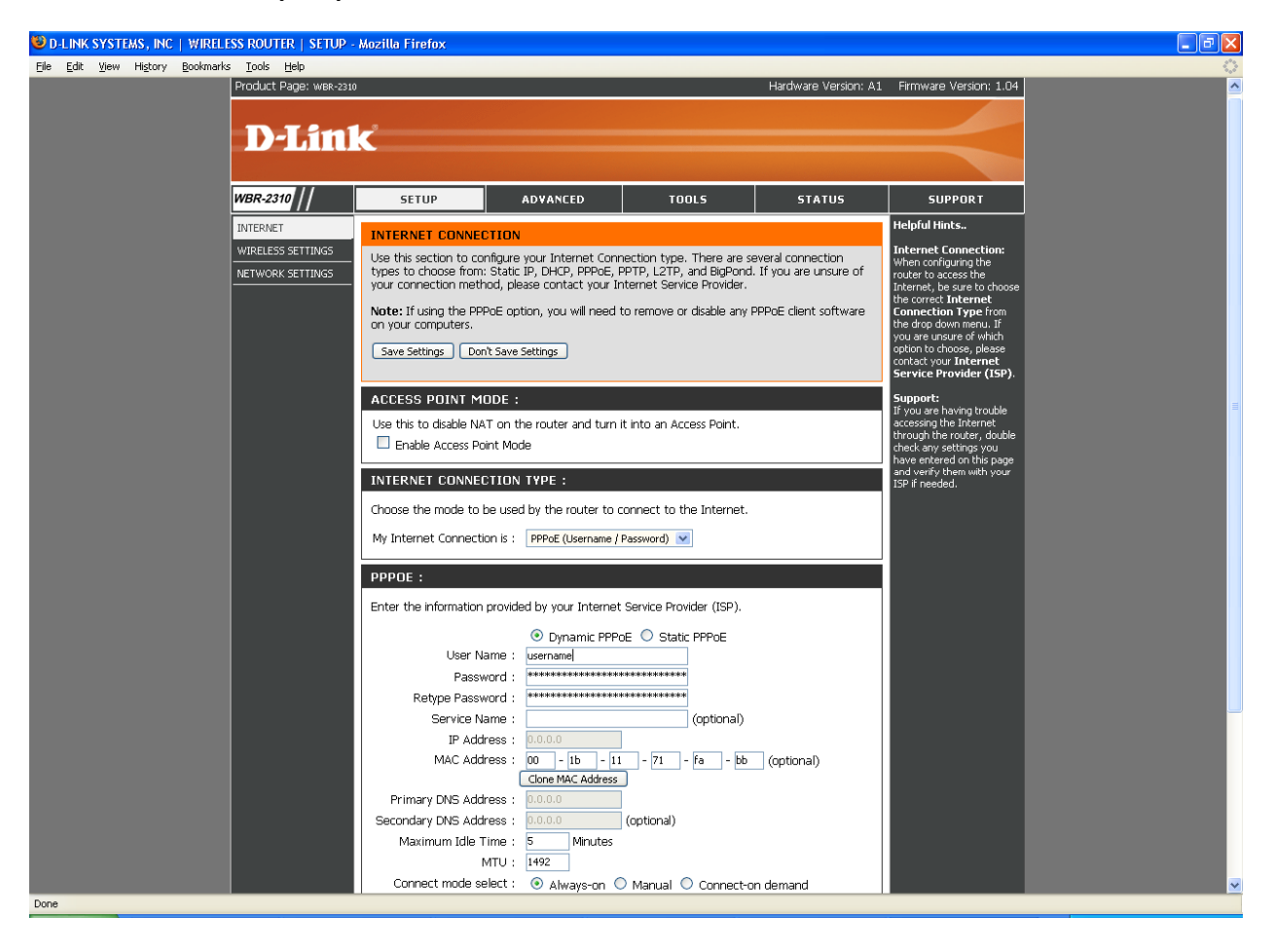

# **LAN Settings**

The LAN (Local Area Network) settings specify the routers address and subnet mask on the home network, as shown below:

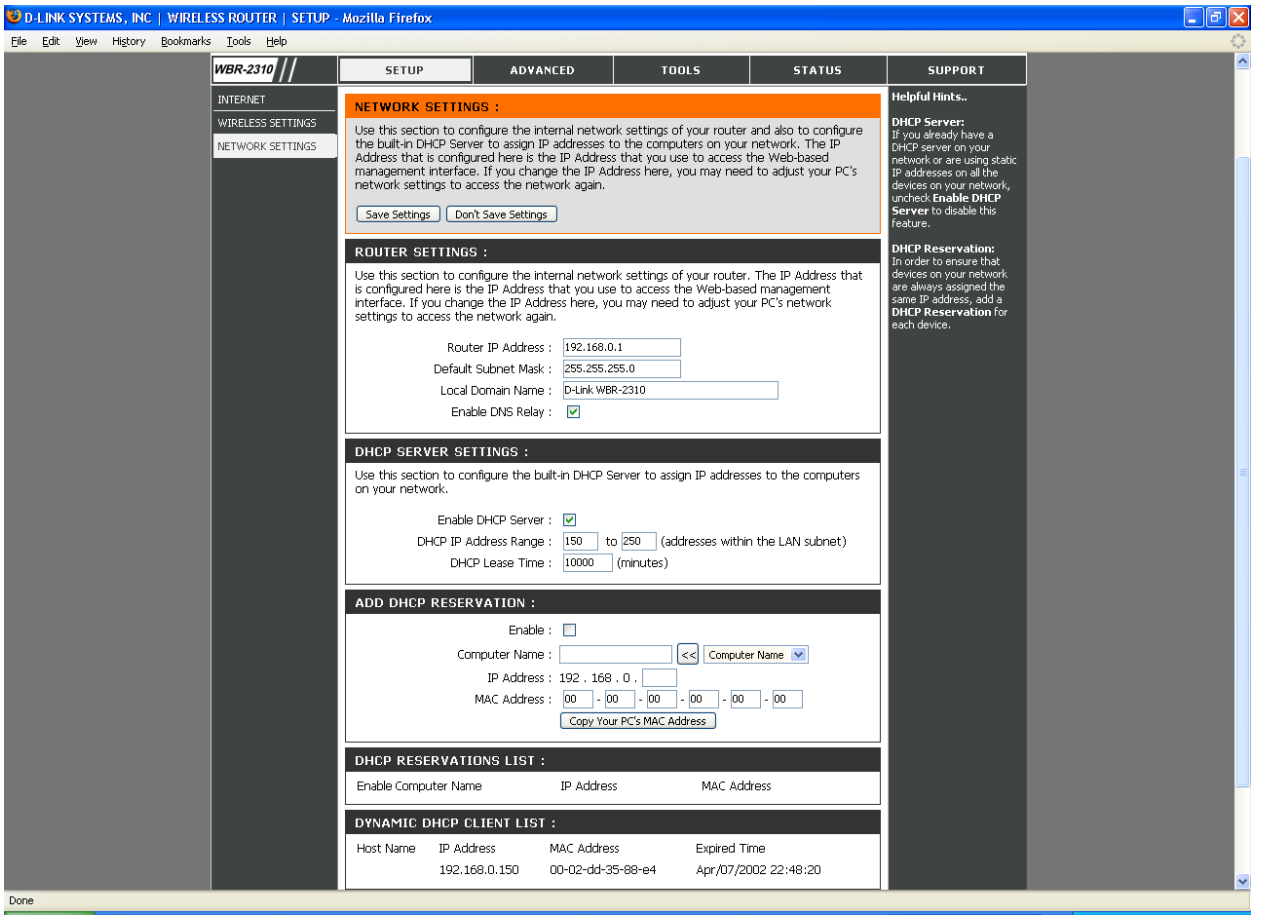

### Router Settings

Typically, the router will be configured to a LAN IP of 192.168.0.1, with a Subnet Mask of 255.255.255.0, and DNS Relay enabled.

### DHCP Settings

The router includes a DHCP (Dynamic Host Configuration Protocol) server. By default, the DHCP server is enabled, with the addresses range set to 192.168.0.150-192.168.0.250.

# **Wireless Settings**

The image below shows the default wireless settings for the router.

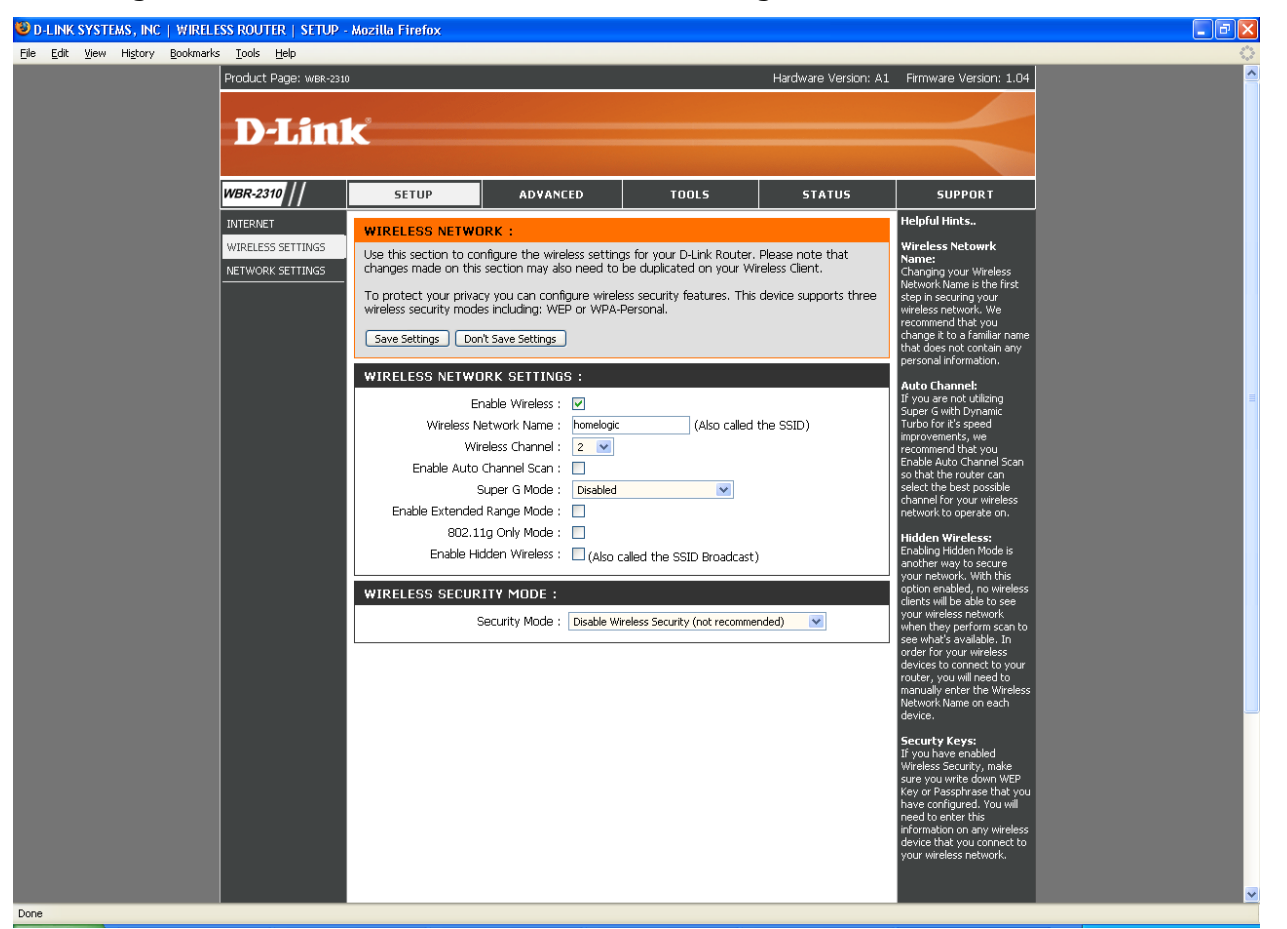

Wireless Encryption Settings

**IMPORTANT:** As shown above, the wireless encryption is turned off by default. We suggest that wireless encryption is turned on during installation.

We suggest you make the following changes to the router settings during installation to turn on encryption for the wireless network:

- Set the **SSID** to a name that corresponds to the house
- Set the channel to (Auto) if you have not tested to find the best channel for your install
- Typically set other settings like "Super G Mode", "Extended Range", "802.11g ONLY" and "Hidden Wireless" to be disabled
- Set the **Security** to WEP
- Set WEP Encryption to 64 bits
- Set **Key Type** to HEX
- Set Key1 to a unique 10 digit number

Save your settings. You will need the SSID (is CASE SENSITIVE) and Key1 when you configure a tablet, or other WiFi device to connect to the wireless network.

# **Port Forwarding**

There are two ports on the wireless router that are forwarded to the **g! Controller** in standard **g!** installations. Note that the D-Link contains two locations where port forwarding may be setup: Virtual Server (for single ports) and Port Forwarding (for a range of ports). Elan configures each port under the Virtual Server location by default. Either should be effective, but ensure you only configure port forwards in one location!

**IMPORTANT NOTE:** If there are other routers or firewalls in the network there may be additional steps required to properly setup the remote access. Contact the network administrator for details.

**Port 443 or 2198: g! Remote Access**: this port enables a remote user to access the Viewer/Configurator interface over the Internet using g!Connect. Make sure you set the correct external port in Configurator on the System tab. Note that legacy controllers used 443, and HC Controllers use 2198 by default. In default router settings Elan will forward both ports to the controller.

**Port 5001 or 2199**: **g! Service**: this port enables service connections, so that support personnel from Elan or from the dealer's office can access the **g! Controller** remotely to troubleshoot issues. Note that HomeBrick controllers used 5001, and MultiBrick/HC Controllers use 2199 by default. In default router settings Elan will forward both ports to the controller.

B D-LINK SYSTEMS, INC | WIRELESS ROUTER | HOME - Mozilla Firefox <u>File Edit View History Bookmarks Tools Help</u> Product Page: WBR-2310 Hardware Version: A1 Firmware Version: 1.04 **D-Link** WBR-2310 ADVANCED SETUP TOOLS SUPPORT VIDTUAL SERVER lelpful Hints VIRTUAL SERVER RULES PORT FORWARDING The Virtual Server option allows you to define a single public port on your router for redirection to an internal LAN IP Address and Private LAN port if required. This feature is useful for hosting online services such as FTP or Web Servers. APPLICATION RULES Save Settings Don't Save Settings FIREWALL SETTINGS 20 - VIRTUAL SERVER RULES ADVANCED WIRELESS Traffic Type Port Schedule ADVANCED NETWORK Name Public meLogic Old < Application Name 🔽 443 PAddress 192.168.0.2 Always Any 🔽 ~ Private 443 < Computer Name Public Name TermServ Old < 5001 P.Address 192.168.0.2 Any 🔽 Always Private < Computer Name Name OneHome Remote << Application Name 💌 Public 2198 Any 💌 Always × IP Address 192.168.0.2 Private < Computer Name 💌 2198 Name OneHome Service Public Any 🔽 Always IP Address 192.168.0.2 Private < Computer Name 💌 2199 Name Public < Application Name Any 🔽 Always ~ IP Address Private < Computer Name 💌 0.0.0.0 Name Public < Application Name 🔽 IP Address Any 💌 Always Private < Computer Name Name Public Application Name

The following image shows the default port settings on the wireless router.